## LAMPIRAN A

## LOKASI KIOSK PAYLINK GLOBAL

- 1. TNB Kedai Tenaga PKP, KM 3, Jalan Pantai, 71009 Port Dickson
- 2. TNB Kedai Tenaga PKP , Wisma TNB , Jalan Dato Bandar Tunggal
- 3. TNB Kedai Tenaga PKP, No 7709 Lot 783 Jln Mahkamah, 71300 Rembau
- 4. TNB Kedai Tenaga PKP, PT 54, Jalan Dato Menteri, 71600 Kuala Klawang
- 5. ASTRO No.41 Jalan S2 B18, Biz Avenue S2, 70300 Seremban, Negeri Sembilan
- 6. Hospital Besar Tuanku Jaafar (1 unit at Ar Robah Café)
- 7. Mydin Seremban near Cust.Service Counter
- 8. Mydin Seremban near Food court
- 9. Pasar Mini Nusari Maju, Jln Nusari Aman 3/2 (Medan Nusari, Sendayan)
- 10. Perniagaan Hamiz Maju (Jalan Rasah No.1101)
- 11. Pusat Zakat Negeri Sembilan
- 12. Restoran Al Yusra (Jln, S2 C1, Seremban 2)
- 13. Shaheem Enterprise, 382,Lorong Haruan 4/1, Pusat Komersial Oakland, 70300 Seremban Negeri Sembilan

## CARA PEMBAYARAN BIL AIR MELALUI PAYLINK GLOBAL

| Bil | Keterangan                                                                                                    |
|-----|----------------------------------------------------------------------------------------------------|
|     | Untuk membuat bayaran kepada <b>SAINS</b> pengguna mempunyai 2 pilihan butang :                                                                                                    |
| 1   | a) Pilih butang <b>SAINS</b> melalui " <b>HOT BUTTON</b> " di barisan atas skrin. Ini membolehkan<br>pengguna untuk masuk ke skrin bayaran PANTAS, atau :                                                                                                    |
|     | b) Pilih butang " <b>UTILITY</b> " dan cari <b>SAINS</b> dalam senarai pilihan. Pilihan ini akan melibatkan<br>2 langkah.                                                                                                    |
|     | Pengguna perlu masukkan nombor akaun SAINS seperti berikut:                                                                                                    |
| 2   | a) Jika pengguna membawa bil fizikal bersama, pengguna perlu letakkan barcode yang<br>tertera di bil air <b>SAINS</b> di <b>Barcode Reader</b> pada kiosk atau:                                                                                                    |
|     | b) Jika pengguna TIDAK membawa bil fizikal, pengguna boleh masukkan nombor bil air<br><b>SAINS</b> secara manual pada papan kekunci di skrin kiosk.                                                                                                    |
| 3   | Pengguna perlu memasukkan nombor telefon (nombor telefon bimbit adalah digalakkan)<br>. Ini akan memudahkan pihak agen untuk menghubungi pengguna terus sekiranya<br>terdapat sebarang masalah atau kesilapan.                                                                    |
| 4   | Selepas selesai langkah 3, sila tekan butang " <b>NEXT".</b>                                                                                                    |
| 5   | Selepas tekan butang " <b>NEXT"</b> , pengguna boleh membayar amaun yang dipaparkan di<br>skrin ke dalam tempat wang tunai (sehelai pada satu masa). Kiosk hanya menerima nota<br>ringgit RM1,5,10, 20, 50 & 100.<br>Mesin tidak akan membuat pulangan baki bagi lebihan bayaran. |
| 6   | Pengguna boleh menyemak jumlah bayaran melalui paparan di skrin. Pengguna perlu<br>meneruskan bayaran dengan memilih butang " <b>PAY</b> " di paparan skrin kiosk.                                                                                                    |
| 7   | Setelah selesai, mesin kiosk akan mengeluarkan bukti bayaran dalam bentuk RESIT. Sila<br>simpan resit ini untuk rujukan akan datang.                                                                                                    |